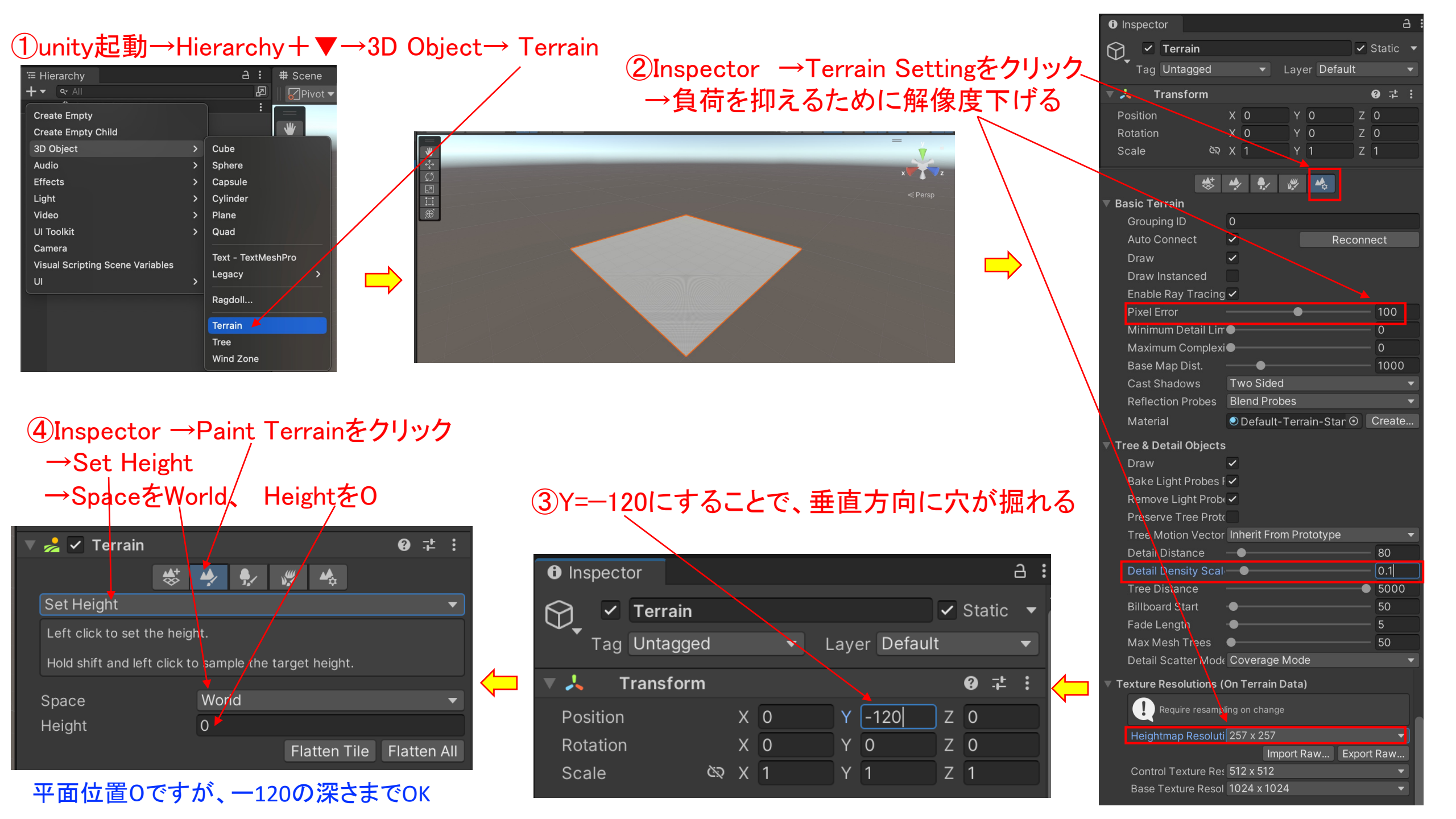

# ⑤Raise or Lower Terrain →ブラシのサイズ選択 Opacityが大きいほど起伏が激しい

### ⑥ブラシサイズのカーソルを起伏させたい場所に置き クリックすると地面が盛り上がる

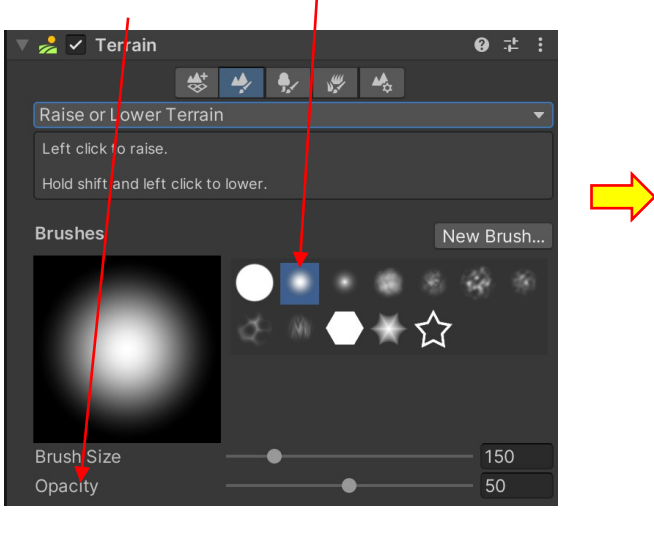

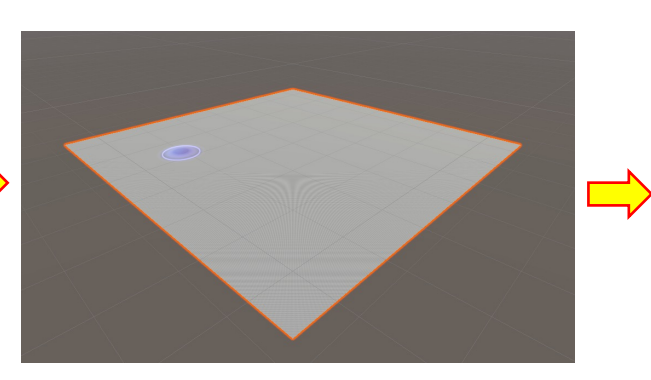

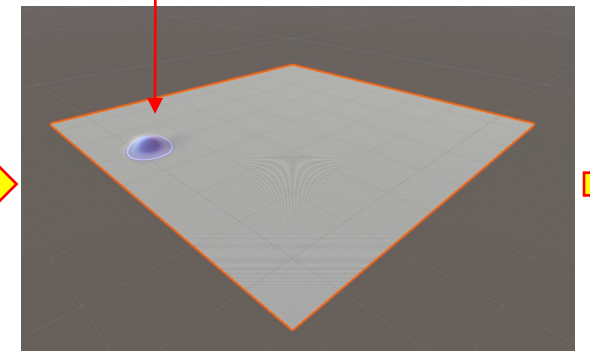

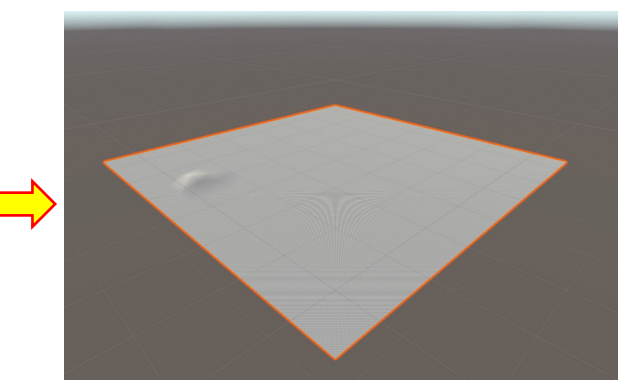

⑧ゲーム画面にする

# ↓ ⑦カーソルをドローすると連続的に 地面が盛り上がる

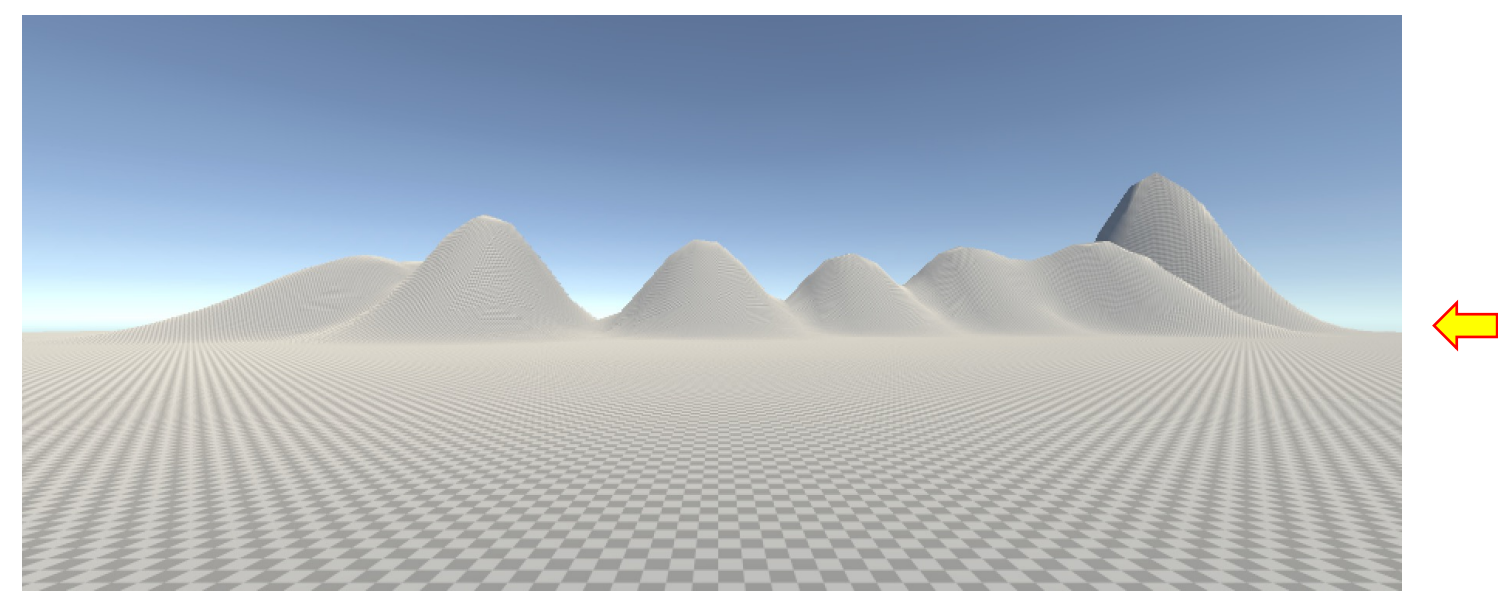

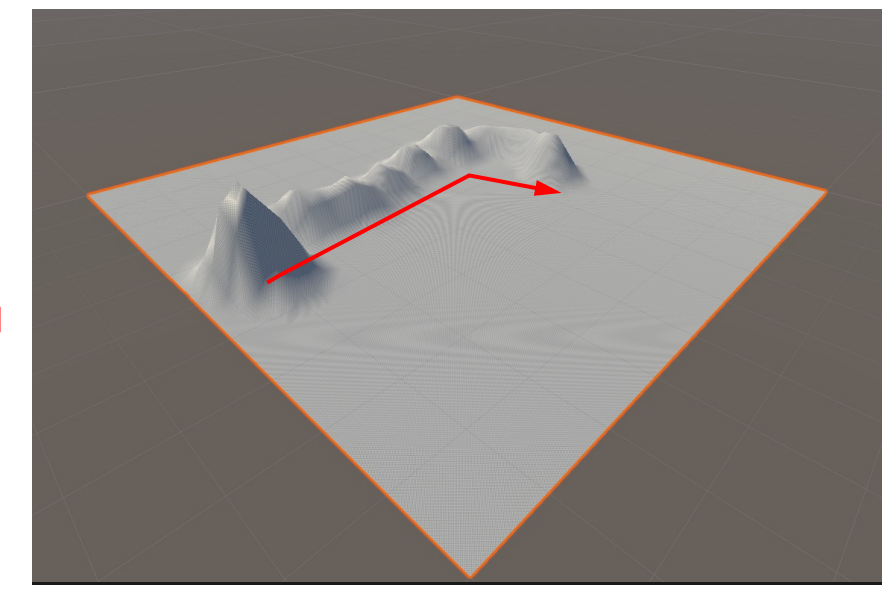

#### 9 Paint Texture $\rightarrow$ Edit Terrain Layers $\rightarrow$ Create Layer

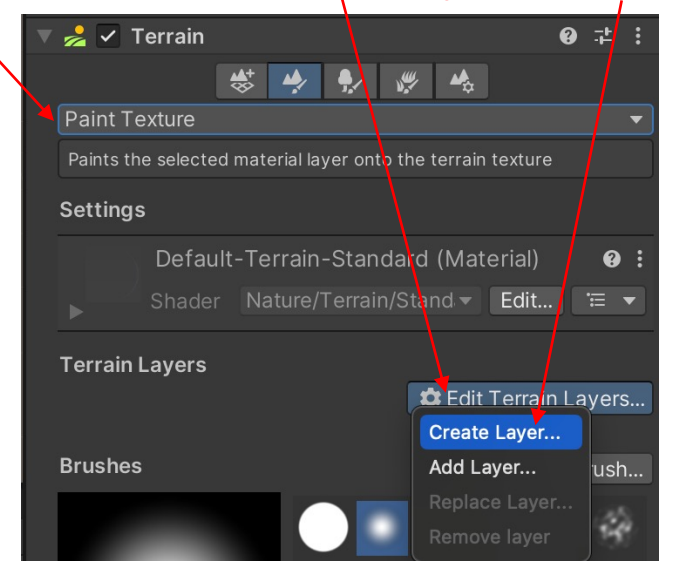

**Terrain Layers** 

Diffuse

Normal Map

## ①assetの中から使用するものクリック

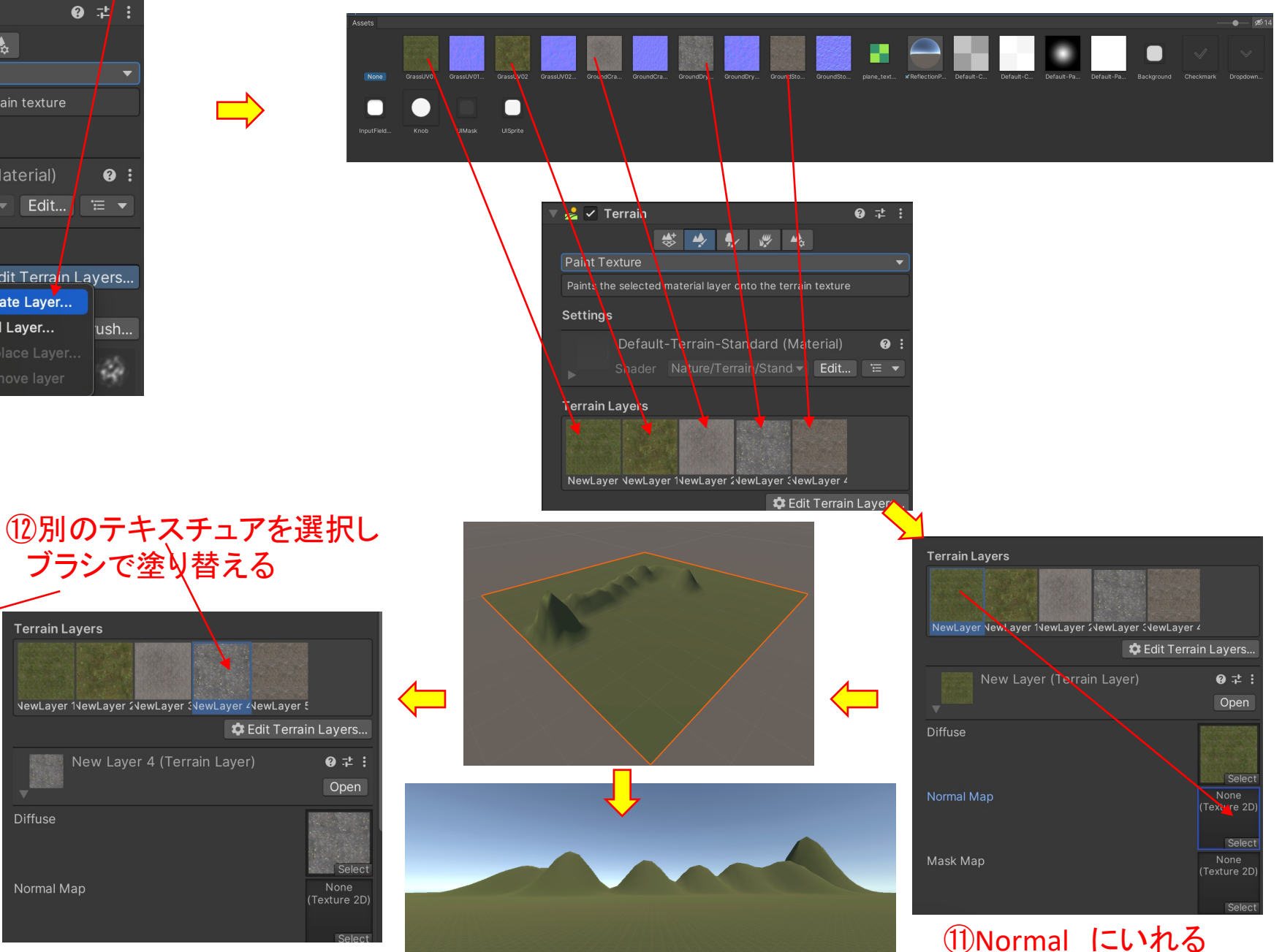

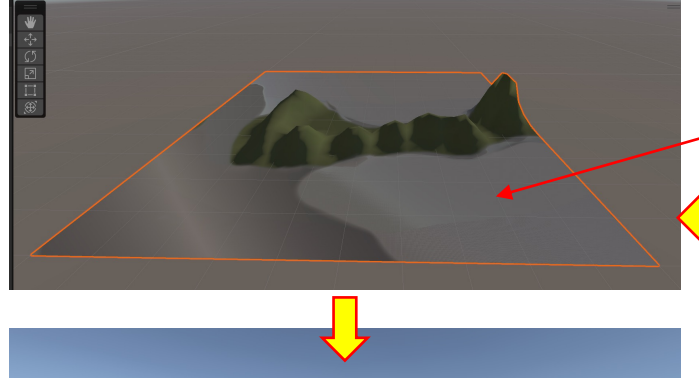

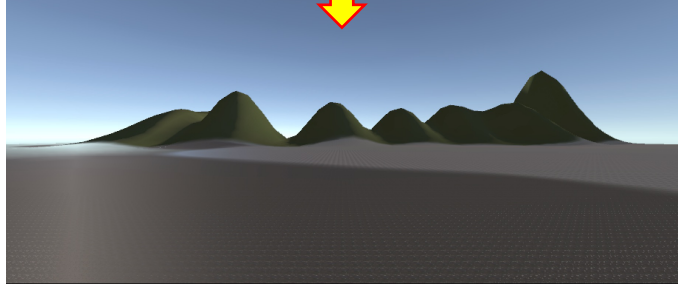